# MANUAL PARA SOLICITAR/INSCRIPCIÓN EN PRÁCTICAS

#### 1. INSCRIPCIÓN Y ACCESO AL PORTAL DE PRÁCTICAS:

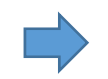

Accedes con tu NIA y contraseña administrativa.

Clicka en "Inscripción alumno/a".

| ~ | Trab.Fin Estudios y Pr.Empresa / |
|---|----------------------------------|
|   |                                  |
|   |                                  |
|   | ~                                |

En la siguiente pantalla selecciona:

- "Tipo de asignatura": 17 Prácticas externas
- "Año Académico": Curso 22/23
- "Convocatoria": OFERTA DE PRÁCTICAS...

| Inscripción de alumno Trategio fe gato y policias empras > transpole > transpole alumo |                      |                        |           |             |               |  |
|----------------------------------------------------------------------------------------|----------------------|------------------------|-----------|-------------|---------------|--|
| € Volver                                                                               |                      |                        |           |             |               |  |
| Ofertas disponibles                                                                    |                      |                        |           |             |               |  |
|                                                                                        | Tipo de asignatura   | 17: Prácticas externas |           |             | ~             |  |
|                                                                                        | Año Académico        | 2022/23-0              | ~         | Periodo     | Sin definir 👻 |  |
| -                                                                                      | Convocatoria         |                        |           |             | ~             |  |
|                                                                                        | Desde Fecha          |                        | *         | Hasta Fecha | <b>*</b>      |  |
|                                                                                        | Localidad            | Cualquiera             | ~         | Turno       | Indiferente 🗸 |  |
|                                                                                        | Periodo de la oferta | Cualquiera             |           |             | ~             |  |
|                                                                                        |                      |                        | ✓ Aceptar |             |               |  |

- ACEPTAR

## 2. LISTADO DE OFERTAS E INSCRIPCIÓN:

Ya puedes ver las ofertas de prácticas activas que comienzan en Septiembre y Octubre.

Las ofertas aparecen en la parte inferior de la pantalla y puedes ver las condiciones una por una.

| iscripción de ofertas                                                                     |                                                            |                                                                                                    |                 |                    |              |                         |                    |
|-------------------------------------------------------------------------------------------|------------------------------------------------------------|----------------------------------------------------------------------------------------------------|-----------------|--------------------|--------------|-------------------------|--------------------|
|                                                                                           |                                                            | D EXPEDIENTE                                                                                                    |                 |                    |              |                         |                    |
|                                                                                           |                                                            |                                                                                                    |                 |                    |              |                         |                    |
|                                                                                           |                                                            | CONVOCATORIA                                                                                                    |                 |                    |              |                         |                    |
|                                                                                           | 11 OPC                                                     | IONES SELECCIONADAS (0)                                                                                                    |                 |                    |              |                         |                    |
| Orden de Ofesta<br>profesencia                                                            | Departamentes/Área/Servicio donde se realizará la práctica | Institución Plazos disponibles                                                                                                    | Yamo Remanerada | Tata               | e acadômico  | Renancia                | Tipo bolsa 🛛 🗳     |
|                                                                                           |                                                            | 40 anigrando 🧉 Anigranda                                                                                                    |                 |                    |              |                         |                    |
|                                                                                           |                                                            | ► Water                                                                                                    |                 |                    |              |                         |                    |
|                                                                                           | 020                                                        | ONES NO SELECTIONADAS                                                                                                    |                 |                    |              |                         |                    |
|                                                                                           |                                                            | Participant of the second second se |                 |                    |              |                         |                    |
| Ofertas con slazas disposibilas                                                           |                                                            | HEIME GEDELAS                                                                                                    |                 |                    |              |                         |                    |
| Palabra Clave en Titulo o Descripcion                                                     |                                                            |                                                                                                    |                 |                    |              |                         |                    |
| Departamento del tutor                                                                    | Cualquiera                                                 | ~                                                                                                    |                 |                    |              |                         |                    |
| Tator académico                                                                           | ρ 👱                                                        |                                                                                                    |                 |                    |              |                         |                    |
| Idiona                                                                                    | Cualquiera 🗸                                               |                                                                                                    |                 |                    |              |                         |                    |
| Institución                                                                               | Cualquies                                                  |                                                                                                    |                 |                    |              |                         |                    |
| Petracian<br>Parte antiferration dende                                                    | Caspies V                                                  |                                                                                                    | Hanta           |                    |              |                         |                    |
| Ferba alta desde                                                                          |                                                            |                                                                                                    | Hatta           |                    |              |                         |                    |
|                                                                                           | D F                                                        | itrar 🖉 Limpiar                                                                                                    |                 |                    |              |                         |                    |
|                                                                                           |                                                            |                                                                                                    |                 |                    |              |                         |                    |
| Ofera                                                                                     | Departamenta/Área/Servicio donde se realizará la j         | pácica Instrución                                                                                                    |                 | Plazas disponibles | II Tamo Re   | nunerada 🔲 Tutor acadén | ico 🛙 Tipo balca 🖪 |
| I Edición CIRCE ACADEMY - Perfit de Gestión con background técnico (5608)                 | Fundación CRCE                                             | FUNDACIÓN CIRCE                                                                                                    |                 | 1                  | Indifference | s                       | No                 |
| Prácticas en MAGNA AUTOMOTIVE - Ingeniería de Provectos (2614)                            | No informado                                               | MAGNA AUTOMOTIVE SPAL                                                                                                    | N SAU           | 1                  |              | s                       | No                 |
| Prácticas en PRETERSA PRENAVISA - Organización Industrial (5612)                          | LA PUEBLA DE HÍJAR                                         | PRETERSA PRENAVISA ESTRUCTURA:                                                                                                    | S DE HORMIGÓN   | 1                  | Indiferente  | No                      | No                 |
| Prácticas en BSH ELECTRODOMESTICOS ESPAÑA - Ingeniería Electrónica Área Innovación (5601) | Filtrica Hortañana                                         | RSH ELECTRODOMESTICOS ES                                                                                                    | PAÑA SA         | 1                  |              | s                       | No                 |
| Prácticas en HIAB CRANES - Trainee SOURCING (5618)                                        | HIAR CRANES                                                | HIAR CRANES SL                                                                                                    |                 | 1                  | Indiference  | s                       | No                 |
| Principas en MAGNA AUTOMOTIVE - Tooling - Metriceria (5615)                               | Maora Automotive Stain                                     | MADA ALTONOTO 5 SPA                                                                                                    | N SALI          | 1                  |              | s                       | No                 |
| Dráminas en MAGNA AUTOMOTIVE - Inveniería de Droburtión (5616)                            | Lin Informatio                                             | NACIA ALCONOTINE STA                                                                                                    | 1541            |                    |              | e .                     | 10                 |
| Briefer an COUTE (BRYGETTIG - Anna - Instantian Description de Installacionae (CARD)      | Linke,                                                     |                                                                                                    | 1               |                    |              | c                       | -                  |
| Belefing as CTD I AVDC - baseling de Baselete y Calified (Ca19)                           | Cont Franks                                                | Sector Providence a                                                                                                    |                 |                    |              |                         |                    |
| PROCESS OF DISCLAMING - PROPHENI OF PRODUCT V LANSE (3619)                                | Opel España                                                | OPEL ESPANA, S.L.U.                                                                                                    |                 | 1                  |              | 10                      | No                 |

Selecciona clickando en el +, aquellas que REALMENTE te interesen y que puedas empezar en Sept/Oct.

Se irán añadiendo en la parte superior de la pantalla. No envíes por enviar, no tiene sentido; hay y habrá muchas más prácticas a lo largo del curso. Clicka "ACEPTAR".

Te aparecerá una ventana con el recordatorio que debes tener superados 90 créditos. Dale a "ACEPTAR".

En la siguiente pantalla tendrás que adjuntar CV obligatoriamente y, si quieres, la carta de presentación.

## 3. PLAZOS DE PUBLICACIÓN e INSCRIPCIÓN:

PUBLICACIÓN de ofertas: cada día entran nuevas ofertas que puedes consultar cuando quieras

- INSCRIPCIÓN a ofertas: puedes clickar las que te interesen del 15 al 20 y del 30 al 5 de cada mes.

Durante estos períodos podrás seleccionar y deseleccionar tus preferencias hasta las 23.59h de fin de plazo. - SELECCIÓN de candidatos: los días 21 y 6 de cada mes las empresas recibirán tu CV y se pondrán en

- SELECCIÓN de candidatos: los días 21 y 6 de cada mes las empresas recibirán tu CV y se pondrán en contacto contigo, si les interesa tu perfil, para una entrevista.

- Una vez llegado a un acuerdo, contacta conmigo para iniciar los trámites.

**IMPORTANTE** la información de las ofertas en lo referente a fechas, horarios y beca es orientativa. Puede cambiar en función de tu disponibilidad y debe confirmarse con la empresa en las entrevistas.

## 3. **PROCESOS DE SELECCIÓN**:

- Finalizados los mencionados periodos de inscripción, los días 21 y 6 de cada mes las empresas recibirán tu CV y se pondrán en contacto contigo, si les interesa tu perfil, para una entrevista. Mientras no tengas una práctica ya asignada, sigue enviando CV en próximas convocatorias.

- **Si eres seleccionado/a**, acuerda con la empresa fechas, horario y número de horas y contacta conmigo <u>aspari@unizar.es</u> para iniciar los trámites.

Si no resultas seleccionado/a, cuando se abra de nuevo el periodo de inscripción podrás volver a inscribirte a las ofertas que te interesen (te volverá a aparecer el símbolo de la cruz).

Leyenda de lo que verás en cada oferta inscrita:

| * | Estás en período de inscripción y puedes realizar modificaciones                                                                   |
|---|----------------------------------------------------------------------------------------------------|
|   | No asignado. La empresa no ha visto tu CV.                                                                                         |
|   | Preseleccionado/a. La empresa ha recibido tu CV.                                                                                   |
| • | Le has gustado a la empresa y está valorando si entrevistarte o no.                                                                |
|   | Asignado. Ya estás seleccionado/a, concreta con la empresa, fechas, horario y número de horas y ve buscando un profesor/a tutor/a. |
|   | Descartado: No has resultado seleccionado/a. Podrás seguir inscribiéndote en otras ofertas en el siguiente plazo                   |